### ReadySet – Quick Guide for Supervisors

This document provides guidelines to help you learn the ReadySet application and its components.

### Overview

The purpose of the **Supervisor** tab is to enable supervisors (i.e. department leaders) to check the compliance status of their staff (direct reports) for Flu, TB, and Respirator Fit programs that are tracked in ReadySet.

The **Supervisor** tab will display in ReadySet if the supervisor is listed in PeopleSoft as having direct reports. The **Supervisor** tab will only display names of the supervisor's direct reports as identified in PeopleSoft. The data used to populate the **Supervisor** tab is pulled from UTSW HR system (Peoplesoft). Therefore, if there are issues such as accuracy and spelling of staff members' names or direct reports are missing in the **Supervisor** tab, the source for these issues is likely in the HR (PeopleSoft) database. You will need to contact your Peoplesoft administrator for any changes. Occupational Health is unable to make these changes for you.

This Quick Guide provides the basic steps for checking employee compliance for the following programs:

- Seasonal Flu
- Respirator Fit Program
- TB Program

### Accessing the Supervisor tab

To access the **Supervisor** tab, follow the simple steps below:

- 1. Visit your URL https://utsw.readysetsecure.com/rs/rest/samlsso/requestSSO
- 2. Enter your UT Credentials. (This will be your daily login user name and password)

| Password: * |  |
|-------------|--|
|             |  |
|             |  |

Login with your UT Credentials

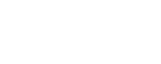

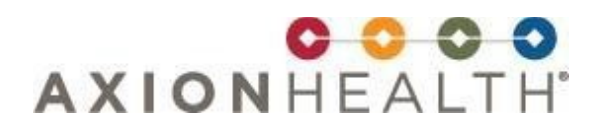

Once you are logged into ReadySet, the following screen is displayed:

| REACYS                                                                |                                                                                                    | Log Out 😡 | ) Help |
|-----------------------------------------------------------------------|----------------------------------------------------------------------------------------------------|-----------|--------|
| Welcomo<br>Health Surveys<br>Appointments<br>J Test Results<br>Beautr | Welcome to your Personal Health Portal                                                                                                    |           |        |
| Letters<br>Report Incident<br>FAQ                                     | To enroll or renew enrollment in an open program, click on the Health Surveys<br>tab on the left. Review your personal information and complete any pending<br>surveys. |           |        |
| Links<br>Contact Us                                                   | Click Here to complete pending surveys or questionnaires Click Here to review and print your test results or letters                                                    |           |        |
| Employee Demographics Demographics                                    | Click Here to change or update your Personal Demographic or contact information                                                                                         |           |        |

### 3. Click the **Supervisor** tab.

The **Supervisor** work space is displayed, as shown in the following example:

| earch 🔍                  | Search Results | - Compliance Re | sults are updated | d nightly. Allow 24 I | nours for recent activity | to appear. |             |                |      |
|--------------------------|----------------|-----------------|-------------------|-----------------------|---------------------------|------------|-------------|----------------|------|
| Last Name                |                |                 |                   |                       |                           |            |             |                | 🖨 Pr |
| Conthings                | Last Name 🔺    | First Name      | Badge No.         | Due Date              | Program                   | Job        | Location    | Status         |      |
| inst warne               | Firefighter    | John            | lfirefighter      | 12/31/2014            | SEASONAL FLU              | MANAGER    | Learning C  | NON-COMPLIANT  |      |
| Jadge No.                | Firefighter    | John            | lfirefighter      |                       | RESPIRATOR FIT            | MANAGER    | Learning C  | NOT IN PROGRAM |      |
| Due Date                 | Firefighter    | John            | lfirefighter      |                       | TB                        | MANAGER    | Learning C  | NOT IN PROGRAM |      |
| houram                   | McFly          | Marty           | BCE0009           | 12/03/2015            | RESPIRATOR FIT            |            | Learning C  | COMPLIANT      |      |
|                          | McFly          | Marty           | BCE0009           |                       | TB                        |            | Learning C  | NOT IN PROGRAM |      |
| 05                       | McFly          | Marty           | BCE0009           | 12/31/2014            | SEASONAL FLU              |            | Learning C  | NON-COMPLIANT  |      |
| ocation.                 | Test           | Babs            | 838133            | 07/08/2015            | TB                        | STAFF      | Learning C  | COMPLIANT      |      |
| tatus                    | Test           | Babs            | 838133            | 05/30/2015            | RESPIRATOR FIT            | STAFF      | Learning C  | COMPLIANT      |      |
| Compliant, Due, Due - Cu | Test           | William         | 1176567           | 12/31/2014            | SEASONAL FLU              | MANAGER    | Learning C  | COMPLIANT      |      |
|                          | Test           | John            | johntest66        | 03/31/2014            | TB                        |            | Learning C  | NON-COMPLIANT  |      |
|                          | Test           | Jon             |                   | 07/31/2014            | RESPIRATOR FIT            |            | Learning C  | NON-COMPLIANT  |      |
|                          | Test           | John            | johntest66        | 06/01/2014            | RESPIRATOR FIT            |            | Learning C  | NON-COMPLIANT  |      |
|                          | Test           | Jon             |                   | 12/31/2014            | SEASONAL FLU              |            | Learning C  | NON-COMPLIANT  |      |
|                          | Test           | John            | johntest66        | 12/31/2014            | SEASONAL FLU              |            | Learning C  | NON-COMPLIANT  |      |
|                          | Test           | Learn           | 790819            | 12/31/2014            | SEASONAL FLU              |            | Learning C. | NON-COMPLIANT  |      |
|                          | Test           | Keesha          | 01011965          | 12/31/2014            | SEASONAL FLU              |            | Learning C  | NON-COMPLIANT  |      |
|                          | Test           | Jon             |                   |                       | тв                        |            | Learning C  | NOT IN PROGRAM |      |
|                          | Tnet           | Kolleloom       | 700624            |                       | то                        |            | Loomina C   | NOT IN DOCODAM |      |

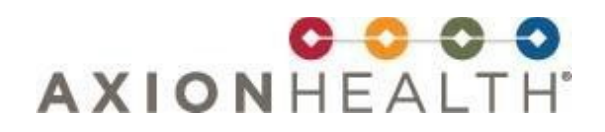

#### Using the Supervisor tab

The Supervisor tab displays a list of employees(direct reports) who have either an upcoming or past due date for a flu shot, respirator fit test, or TB visit. The names of these direct reports will display along with their compliance status. To see all your direct reports and their compliance status at one time, use the search status option at the bottom of the page.

#### How is Compliance status determined?

Compliance Status is determined based on the due date entered in Readyset.

(RECAP) ReadySet displays compliance status information on the screen for the employees who report directly to you.

**Compliant (Green)** – **COMPLIANT** The direct report has complied with the requirements of the program and the due date is in the future.

**Due Next Month (Green)** – **DUE NEXT MONTH** The direct report's due date is "next month".

**Due Current Month (Yellow)** – **DUE CURRENT MONTH** The direct report's due date is "current month", usually the direct report's birth month.

**Due (Yellow)** – DUE The direct report's due date is in a "season "(for flu vaccinations). For example, Seasonal Flu vaccinations are usually given between Fall and Spring. Once the program is completed (e.g. vaccinated or declined), they will become "Compliant" until the next season. This scenario is indicating the direct report is due for flu vaccine (when the flu season begins).

**Non-Compliant (Red)** – **NON-COMPLIANT** The direct report's due date is in the past.

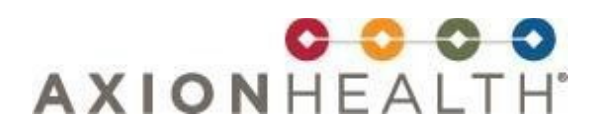

**Not in Program (Gray)** – **NOT IN PROGRAM** This could mean that the person has not come through Occ. Health for a mask fit(Respirator Fit) or a QFT(TB) or it might mean that they did come in but we did not perform either one or both because we were not aware that it needed to be done. Solution: If your direct report needs to be in one of these programs please call 214-645-5300 to make an appointment. On the contrary, if your direct report should not be in the program identified please call 214-645-5300 to have them removed.

(See figure below). If you do not see an employee that belongs in your list of direct reports, check with HR to make sure you are listed as their supervisor in PeopleSoft HCM.

| mpilance                 |            |                        |                    |                     |                                     |                   |                             |                     |
|--------------------------|------------|------------------------|--------------------|---------------------|-------------------------------------|-------------------|-----------------------------|---------------------|
| arch                     | « Search F | Results - Compliance R | esults are updated | i nightiy. Allow 24 | hours for recent activity to appear | n.                | - Current - Fredrike Deser  |                     |
| Last Name                |            |                        | 1                  |                     |                                     | Superviso         | or Summary - Employee Progr | am Status           |
| First Name               | Last Nar   | ne Kirst Name          | Badge No.          | Due Date            | Program                             | Job               | Location                    | Status              |
| Badaa No                 | McFly      | Marty                  | BCE0009            | 12/03/2013          | SEASONAL FLU                        |                   | Learning Center 1           | COMPLIANT           |
| aoga no.                 | McFly      | Marty                  | BCE0009            |                     | тв                                  |                   |                             | NOT IN PROGRAM      |
| lue Date                 | McFly      | Marty                  | BCE0009            |                     | RESPIRATOR FIT                      | Print a PDF of    | the compliance              | NOT IN PROGRAM      |
| rogram                   | Test       | Babs                   |                    | 05/30/2015          | RESPIRATOR FIT                      | status using t    | his Brint button            | COMPLIANT           |
| lob                      | Test       | William                | 00001              |                     | тв                                  | status using t    | ins Frint Dutton.           | NOT IN PROGRAM      |
|                          | Test       | Keesha                 |                    |                     | тв                                  |                   |                             | NOT IN PROGRAM      |
| ocation                  | Test       | Leam                   |                    | -                   | тв                                  |                   | Learning Center 1           | NOT IN PROGRAM      |
| talus                    | Test       | Defaultuieure          | lianlaura          |                     | RESPIRATOR FIT                      | MANAGER           | Learning Center 1           | NOT IN PROGRAM      |
| Oue - Current Month, Non | - Test     | Default view d         | lispiays:          |                     | RESPIRATOR FIT                      | м                 | Learning Center 1           | NOT IN PROGRAM      |
| Compliant                | Test       | > Due – Curre          | nt Month           |                     | RESPIRATOR FIT                      |                   | Learning Center 1           | NOT IN PROGRAM      |
| Due - Current Month      |            | > Non - Comp           | liant              | :014                | тв                                  |                   | Learning Center 1           | NON-COMPLIANT       |
| Due - Next Month         | Test       |                        |                    | :013                | SEASONAL FLU                        |                   | Learning Center 1           | COMPLIANT           |
| Error in Results         | Test       | Babs                   |                    | 11/18/2014          | тв                                  |                   | Learning Center 1           | COMPLIANT           |
| Non-Compliant            | Test       |                        |                    | 4                   | RESPIRATOR FIT                      |                   | Learning Center 1           | DUE - CURRENT MONTH |
| Not In Program           | Test       | Select addition        | nal Status o       | otions 3            | SEASONAL FLU                        | MANAGER           | Learning Center 1           | ERROR IN RESULTS    |
| Done Clear               | Test       | to either filter       | or expand          | the <sup>3</sup>    | SEASONAL FLU                        | М                 | Learning Center 1           | NON-COMPLIANT       |
|                          | 1          | view of the co         | moliance d         | 3                   | SEASONAL FLU                        |                   | Learning Center 1           | NON-COMPLIANT       |
|                          | Test       | view of the co         | impliance u        | 3                   | SEASONAL FLU                        |                   | Learning Center 1           | NON-COMPLIANT       |
|                          | test       | Neisyidain             |                    | 1210012013          | SEASONAL FLU                        |                   | Learning Center 1           | NON-COMPLIANT       |
|                          | test       | john                   |                    | 12/03/2013          | SEASONAL FLU                        |                   | Learning Center 1           | NON-COMPLIANT       |
|                          | test       | john                   |                    |                     | RESPIRATOR FIT                      |                   |                             | NOT IN PROGRAM      |
|                          | test       | kellylearn             |                    |                     | RESPIRATOR FIT SU                   | pervisors – will  | see "Not In                 | NOT IN PROGRAM      |
|                          | test       | john                   |                    |                     | тв Рг                               | ogram" for empl   | ovees that have             | NOT IN PROGRAM      |
|                          | test       | kellylearn             |                    |                     | тв                                  | Next Due Dates    | nor any                     | NOT IN PROGRAM      |
|                          |            |                        |                    |                     |                                     | moleted charting  | , forms                     |                     |
|                          |            |                        |                    |                     |                                     | impreced charting | s torna.                    |                     |
|                          |            |                        |                    |                     |                                     |                   |                             |                     |

#### Season Flu Compliance:

| explance                  |               |                  |                   |                     |                     |                       |                       |            |         |                     |
|---------------------------|---------------|------------------|-------------------|---------------------|---------------------|-----------------------|-----------------------|------------|---------|---------------------|
| oarch (                   | Search Result | s - Compliance R | esuits are update | d nightly. Allow 24 | hours for recent ac | tivity to appear.     |                       |            |         |                     |
| Last Name                 |               |                  |                   |                     |                     |                       |                       |            |         | 6                   |
| THE REAL PROPERTY         | Last Name .   | First Name       | Badge No.         | Due Date            | Program             | Job                   |                       | Location   |         | Status              |
| 1131.048700               | McFly         | Marty            | BCE0009           | 12/03/2013          | SEASONAL FLU        | E. Lacob              |                       | Learning C | enter 1 | COMPLIANT           |
| Badge No.                 | McFly         | Marty            | BCE0009           |                     | тв                  |                       |                       | Learning C | onter 1 | NOT IN PROGRAM      |
| Due Date                  | McFly         | Marty            | BCE0009           |                     | RESPIRATOR FI       | π                     |                       | Learning C | enter 1 | NOT IN PROGRAM      |
| Daviden m                 | Test          | Babs             |                   | 05/30/2015          | RESPIRATOR          | 5                     |                       |            | nter 1  | COMPLIANT           |
| r logneti                 | Test          | William          | 00001             |                     | TB                  | Seasonal Flu dates v  | will all show the sar | me         | nier 1  | NOT IN PROGRAM      |
| Job                       | Test          | Keesha           |                   |                     | тв                  | dates, since they are | e annual programs     |            | nter 1  | NOT IN PROGRAM      |
| Location                  | Test          | Leam             |                   |                     | тв                  |                       |                       |            | ner 1   | NOT IN PROGRAM      |
| Itatus                    | Test          | William          | 00001             |                     | RESPIRATOR          | These programs hav    | e been created in     | ReadySet   | nter 1  | NOT IN PROGRAM      |
| Due - Current Month, Non- | Test          | Keesha           |                   |                     | RESPIRATOR          | by an Axion Implem    | ventation Manager     | ł          | ntor 1  | NOT IN PROGRAM      |
|                           | Test          | Leam             |                   |                     | RESPIRATOR          |                       |                       |            | nter 1  | NOT IN PROGRAM      |
|                           | Test          | John             |                   | 03/31/2014          | TB                  | /                     |                       | Learning C | enter 1 | NON-COMPLIANT       |
|                           | Test          | Babs             |                   | 12/03/2013          | SEASONAL FLU        |                       |                       | Learning C | enter 1 | COMPLIANT           |
|                           | Test          | Babs             |                   | 11/18/2014          | TB                  |                       |                       | Learning C | enter 1 | COMPLIANT           |
|                           | Test          | John             |                   | 02010014            | 050004700 5         | -                     |                       | Learning C | enter 1 | DUE - CURRENT MONTH |
|                           | Test          | William          | 00001             | 12/03/2013          | SEASONAL FLU        | MA                    | NAGER                 | Learning C | ontor 1 | ERROR IN RESULTS    |
|                           | Test          | Keesha           |                   | 12/03/2013          | SEASONAL FLU        | M                     |                       | Learning C | enter 1 | NON-COMPLIANT       |
|                           | Test          | Leam             |                   | 12/03/2013          | SEASONAL FLU        | É.                    |                       | Learning C | enter 1 | NON-COMPLIANT       |
|                           | Test          | John             |                   | 12/03/2013          | SEASONAL FLU        | E E                   |                       | Learning C | enter 1 | NON-COMPLIANT       |
|                           | test          | kelyleam         |                   | 12/03/2013          | SEASONAL FLU        |                       |                       | Learning C | enter 1 | NON-COMPLIANT       |
|                           | test          | john .           |                   | 12/03/2013          | SEASONAL FLU        | É l                   |                       | Learning C | enter 1 | NON-COMPLIANT       |

#### Checking employee compliance:

- 1. Use the Search panel, shown in the example below, to view Compliance Status based on any of the following Search criteria:
  - Worker Name You can also limit the employees you want to display in the Supervisor Portal view. You can choose to only see a single employee by typing in their first or last name, or badge number (note that this is not the employee ID).
  - Badge Number
  - Due Date (month)
  - Program Type You can choose to see a particular "Program", for example the TB program, by typing in TB in the program field.
  - Status (Compliant/Non-Compliant, Not In Program, Due-Current Month)

#### Searching By Status Categories

• Choose any field, enter ID information or make choices from a drop down list, for searching (1), and then click on the Search field to bring back the results (2)

|              | Supervisor User Setting | JS         |
|--------------|-------------------------|------------|
|              | Compliance              |            |
|              | Search                  | Search R   |
|              | Last Name               |            |
|              | First Name              | Last Nam   |
| int          | Badge No.               | Beecham    |
|              | Due Date                | 1 Thurgood |
| ent Month    | Program                 | Thurgood   |
| t Month      | Job                     | Wise       |
| Results      | Location                | Little     |
| nolicat      | Status                  | Moore      |
| pliant       | Due, Due - Current Mor  | Moore      |
| gram         |                         | -          |
| Clear        |                         | <          |
| rrent Month, | Search Clear            | 14 4       |

You can limit your search results to viewing a particular Status. For example, only viewing everyone who is DUE-CURRENT MONTH. These status filter choices appear in a drop down list when you select "Status" in the search fields. In this example, four statuses will be included in the employee search. Check the statuses you want to view, click Done to secure the search list, and then click Search at the bottom of the search fields (2).

### **Frequently Asked Questions (FAQ)**

**Q:** I am a Manager, but my employees report to my supervisor in PeopleSoft. How can I see my employees' compliance?

**A:** You (the manager) will only be able to see compliance for employees who report directly to you in PeopleSoft. If you would like to see other employees' compliance in your department you will need to go to their supervisor and have that supervisor look under their **Supervisor** tab in Readyset.

- **Q:** Are the same compliance rules that are used for Respirator and TB used for Flu vaccinations?
- A: No. The "Seasonal Flu End Date" determines seasonal Flu compliance.
- **Q:** The direct report shown on the **Supervisor** page is incorrect. What should I do?
- **A:** Check with your HR PeopleSoft system administrator to verify that the **Supervisor** is listed correctly in PeopleSoft. Once the changes are made in PeopleSoft, the data feed will update ReadySet in 24 hours.
- **Q:** How often is the **Supervisor** compliant list updated?
- A: Nightly

**Q**: How are employees notified of their upcoming TB compliance screening?

**A:** Employees will receive an email from ReadySet about a week prior to their birth month to let them know they are due, along with the steps they need to take to become compliant. They will also receive a mid-month reminder email. The direct supervisor is copied on these emails. NOTE: Currently there is not an email sent to the employee for respiratory fit compliance but the employee can have this updated in Occ. Health along with their TB compliance appointment.

**Q:** What is my responsibility?

**A:** Supervisors are responsible and accountable for ensuring their direct reports receive their testing when they are due. A list of noncompliant employees is forwarded to Employee Relations by Occ. Health the first of the month following the employee's due date.